## **Installation Guide**

DRAWstitch Ltd.

## CONTENTS

| 1. | System Requirements |
|----|---------------------|
| 2. | MAC OS Installation |

## **1. SYSTEM REQUIREMENTS**

| Operating System:    | MacOS latest and previous version, compared to the release date of this software              |
|----------------------|-----------------------------------------------------------------------------------------------|
| CPU:                 | Intel Core 2 Duo, Core i3/i5/i7 or AMD Athlon X2, FX series, A-Series, Athlon X4, Ryzen 3/5/7 |
| RAM:                 | 4 GB of RAM                                                                                   |
| Hard disk:           | 1.5 GB of free uncompressed space                                                             |
| Graphics card:       | 3D DirectX 9c accelerator with at least 1 GB RAM, 32-bit color (Windows only)                 |
| Monitor Resolution:  | 1366 x 768                                                                                    |
| Internet connection: | Required                                                                                      |

Minimum System Requirements:

## 2. MACOS INSTALLATION

- Insert the installation DVD into your DVD-ROM drive. The DVD folder will open from where you must run the "DRAWings-####.dmg" by double clicking on it. Then follow the steps from step #5 onwards.
- 2. If you are downloading the installation from a web link, in the Dock area, you can see the download progress.
- 3. Once the download is complete, the download icon will change.

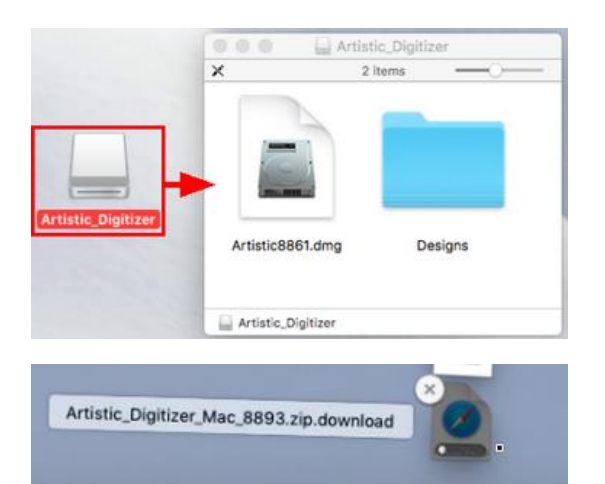

(02)

) 💽 🌸 🎵

- 4. If you click on the "Downloads" icon, then a list with the latest downloaded files appears on top. Click on the "DRAWings-####.dmg" file.
- 5. The file you've downloaded is a disk image and by clicking on "DRAWings-XI-####.dmg" it is mounted onto your Mac and you can see its contents.
- 6. On your desktop, there is an icon for the mounted disk image.
- 7. If you accidentally close the Finder window, you can start again by double clicking the "DRAWings" icon on your desktop.
- 8. To perform the installation you must drag the "DRAWings" application onto the applications folder icon.

Notice: Do not double click on the icons because this will run the program through the mounted media and it will not be installed.

- 9. The installation is now complete and at this point. you can "Eject" the installation media. Right click on DRAWings on your Desktop and use "Eject" option.
- 10. To Run the software, start "Finder", navigate to "Applications" folder, and locate the DRAWings icon.

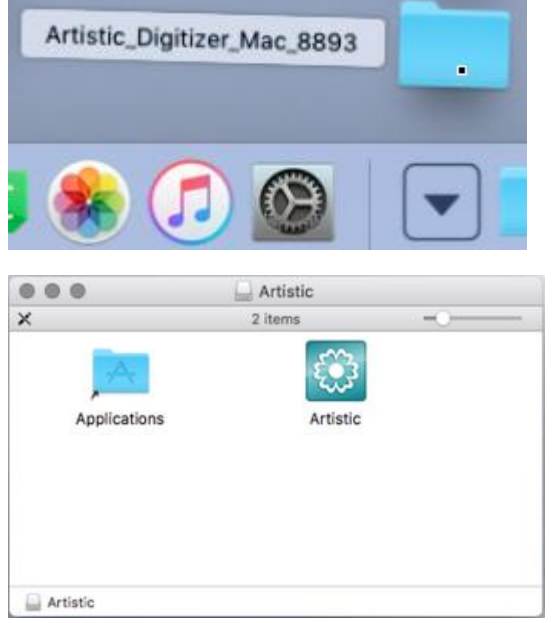

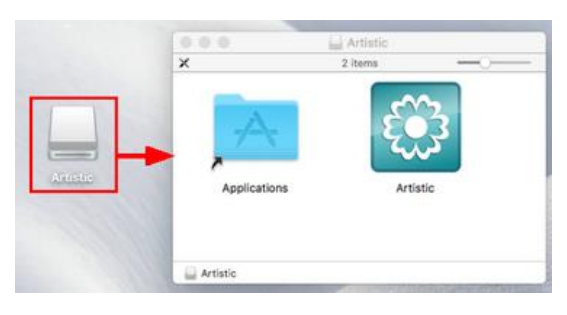

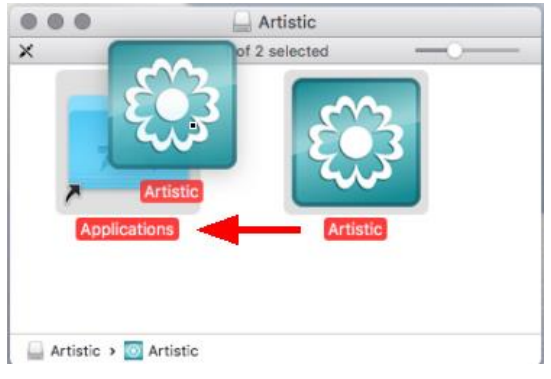

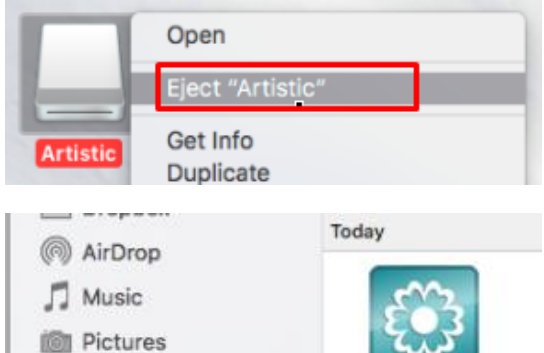

Applications

Movies н

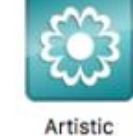

Page4

- If you downloaded the installation from a web link, you will get a warning that this software was downloaded from the internet: click "Open" to proceed. This only happens the first time that you run the application.
- 12. A message will appear informing you that you must plug your USB key or press "OK" to enter the software key activation code.
- 13. If you have a Serial number and an Activation code, click "OK" to continue.
- 14. The "Software key" window will appear. Type the Serial number of your key (if applicable) and the Activation code in the respective fields and click "Activate". To proceed with the activation, you need to be connected to the internet.

15. If the process is successful the message "Key updated successfully" will appear in the messages area.

16. Now that you are ready to use the "DRAWings", go to "Applications" folder and locate the DRAWings icon once more. Double click on this icon to start the software.

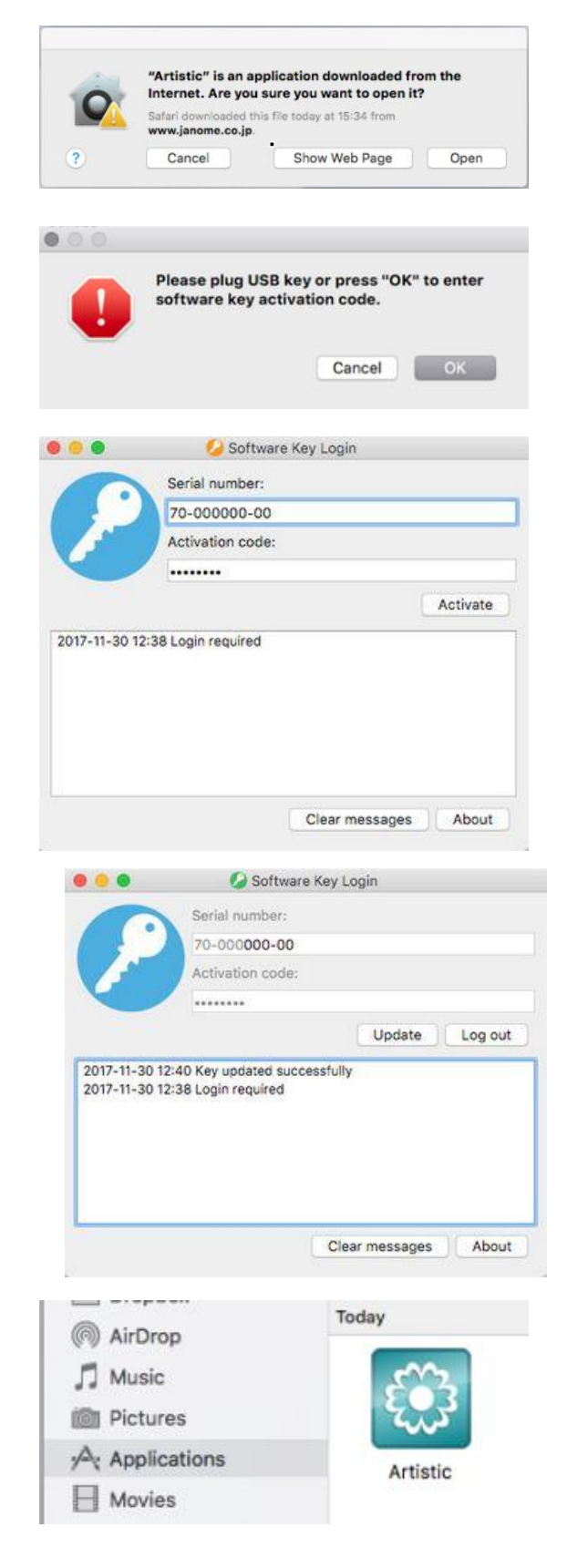

17. The "End-User License Agreement" dialog will appear. Click on the first button, confirming that you accept the terms of the license agreement. (CAU-TION! PLEASE READ THE TERMS & CONDITIONS OF THE LICENSE AGREEMENT CAREFULLY). Then click the "OK" button. You are now ready to use the DRAWings PRO XI software.

 The "Registration information" window will appear. This window is a form that is advisable to fill in with valid information and return by clicking on the "Register" button.

19. You are ready! You can now use the software.

|                                                                                                    |                                                                                                    |                                                                       |                                                             | tist                            |
|----------------------------------------------------------------------------------------------------|----------------------------------------------------------------------------------------------------|-----------------------------------------------------------------------|-------------------------------------------------------------|---------------------------------|
| Name and the following beings                                                                                                    | evenuet corefulu. Veu                                                                                                    |                                                                       | 0.00                                                        | OIGITI.                         |
| License Agreement (EULA) before                                                                                                    | continuing with the insta                                                                                                    | lation.                                                               | ept the term                                                |                                 |
| Read the End-User License Agree<br>FRANÇAIS   [TALIANO] SPANISH                                                                                                    | ment in the following lan                                                                                                    | guages:                                                               | ENGLISH   D                                                 | EUTSCH                          |
| DRAWSTIT                                                                                                    | CH INTER                                                                                                    | NAT                                                                   | IONA                                                        | L                               |
|                                                                                                    | LIMITED                                                                                                    |                                                                       |                                                             |                                 |
| End-Use                                                                                                    | er License Agro                                                                                                    | eeme                                                                  | ent                                                         |                                 |
| IMPORTANT - READ CAREFUL<br>Agreement") IS A LEGAL AGREEM<br>AS AN INDIVIDUAL OR ON BEHAI<br>REPRESENTATIVE) AND DRAWST<br>JANOME ARTISTIC DIGITIZER SC                                                                                                    | LY: THIS END USER LICE<br>IENT BETWEEN YOU (EIT<br>IF OF AN ENTITY AS ITS<br>ITCH INTERNATIONAL L'<br>YFTWARE ("the Software                                                                                                    | INSE AGI<br>HER ON<br>AUTHOR<br>TD ("DR/<br>").                       | REEMENT ("t<br>BEHALF OF "<br>NIZED<br>AWSTITCH")           | he<br>YOURSELF<br>FOR           |
| 0                                                                                                    |                                                                                                    | <u> </u>                                                              |                                                             |                                 |
| I accept the terms in the licens                                                                                                    | e agreement.                                                                                                    |                                                                       |                                                             |                                 |
| I do not accept the terms in the                                                                                                    | e license agreement.                                                                                                    |                                                                       |                                                             |                                 |
|                                                                                                    | < Back                                                                                                    |                                                                       | Next >                                                      | Cano                            |
|                                                                                                    |                                                                                                    |                                                                       |                                                             |                                 |
|                                                                                                    |                                                                                                    |                                                                       |                                                             |                                 |
| 00.                                                                                                    | Registration                                                                                                    |                                                                       |                                                             |                                 |
| Registering your software p<br>of your Key in some cases o<br>to advanced supporting cor<br>idea to register your softwa                                                                                                    | Registration<br>rovides certain privil<br>f loss, remote repain<br>itent. To find out mo<br>re, have a look <u>here</u> .                                                                                                    | eges s<br>where<br>re abo                                             | uch as rep<br>possible i<br>ut why it's                     | and acce<br>and acce<br>a good  |
| Registering your software p<br>of your Kay in some cases o<br>to advanced supporting con<br>idea to register your softwa<br>First Name :                                                                                                    | Registration<br>rovides certain privil<br>of loss, remote repain<br>tent. To find out mo<br>re, have a look <u>here</u> .                                                                                                    | eges s<br>where<br>re abo                                             | uch as rep<br>possible a<br>ut why it's                     | elacemen<br>and acce<br>a good  |
| Registering your software p<br>of your Key in some cases o<br>to advanced supporting cor<br>idea to register your softwa<br>First Name :<br>Last Name :                                                                                                    | Registration<br>rovides certain privil<br>f loss, remote repai<br>tent. To find out mo<br>re, have a look <u>here</u> .                                                                                                    | eges s<br>where<br>re abo                                             | uch as rep<br>possible a<br>ut why it's                     | and acce<br>and acce<br>a good  |
| Registering your software p<br>of your Key in some cases of<br>to advanced supporting con<br>idea to register your software<br>First Name :<br>Last Name :<br>Company Name :                                                                                                    | Registration<br>rovides certain privil<br>f loss, remote repain<br>tent. To find out mo<br>re, have a look <u>here</u> .                                                                                                    | eges s<br>where<br>re abo                                             | uch as rep<br>possible a<br>ut why it's                     | elacemer<br>and acce<br>a good  |
| Registering your software p<br>of your Key in some cases of<br>to advanced supporting cor<br>idea to register your softwa<br>First Name :<br>Last Name :<br>Company Name :<br>Address :                                                                                                    | Registration<br>rovides certain privil<br>f loss, remote repain<br>tent. To find out mo<br>re, have a look <u>here</u> .                                                                                                    | eges s<br>where<br>re abo                                             | uch as rep<br>possible<br>ut why it's                       | lacemer<br>and acce<br>a good   |
| Registering your software p<br>of your Key in some cases of<br>to advanced supporting con<br>idea to register your softwa<br>First Name :<br>Last Name :<br>Company Name :<br>Address :<br>City :                                                                                                    | Registration<br>rovides certain privil<br>f loss, remote repain<br>ttent. To find out mo<br>re, have a look <u>here</u> .                                                                                                    | eges s<br>where<br>re abo                                             | uch as rep<br>possible<br>ut why it's                       | elacemer<br>and acce<br>a good  |
| Registering your software p<br>of your Key in some cases o<br>to advanced supporting cor<br>idea to register your softwa<br>First Name :<br>Last Name :<br>Company Name :<br>Address :<br>City :<br>State / Province :                                                                                                    | Registration rovides certain privil floss, remote repain tent. To find out mo re, have a look here.                                                                                                    | eges s<br>where<br>re abo                                             | uch as rep<br>possible ut why it's                          | and acce<br>a good              |
| Registering your software p<br>of your Key in some cases<br>or advanced supporting con<br>idea to register your software<br>First Name :<br>Last Name :<br>Company Name :<br>Address :<br>City :<br>State / Province :<br>Postal Code / Zip Code :                                                                                                    | Registration rovides certain privil floss, remote repai tent. To find out mo re, have a look here.                                                                                                    | eges s<br>where<br>re abo                                             | uch as rep<br>possible<br>ut why it's                       | vlacemer<br>and acce<br>a good  |
| Registering your software p<br>of your Key in some cases of<br>to advanced supporting con-<br>idea to register your software<br>First Name :<br>Last Name :<br>Last Name :<br>Company Name :<br>Address :<br>City :<br>State / Province :<br>Postal Code / Zip Code :<br>Country :                                                                                                    | Registration rovides certain privil floss, remote repain tent. To find out mo re, have a look here.                                                                                                    | eges s<br>where<br>about                                              | uch as rep<br>possible a<br>ut why it's                     | and acce<br>a good              |
| Registering your software p<br>of your Key in some cases or<br>idea to register your software<br>First Name :<br>Last Name :<br>Last Name :<br>Company Name :<br>Address :<br>City :<br>State / Province :<br>Postal Code / Zip Code :<br>Country :<br>Phone :                                                                                                    | Registration rovides certain privi floss, remote repail tent. To find out mo re, have a look here.                                                                                                    | eges s<br>where<br>re about                                           | uch as rep<br>possible<br>ut why it's                       | elacemer<br>and acce<br>a good  |
| Registering your software p<br>of your Key in some cases of<br>to advanced supporting or<br>idea to register your software<br>First Name :<br>Last Name :<br>Last Name :<br>Company Name :<br>Address :<br>City :<br>State / Province :<br>Postal Code / Zip Code :<br>Country :<br>Phone :<br>e-mail Address :                                                                              | Registration rovides certain privit floss, remote repain tent. To find out mo re, have a look here.                                                                                                    | eges s<br>where<br>re about                                           | uch as rep<br>possible<br>ut why it's                       | elacemer<br>and acce<br>a good  |
| Registering your software p<br>of your Key in some cases<br>to advanced supporting cor<br>idea to register your softwa<br>First Name :<br>Last Name :<br>Last Name :<br>Company Name :<br>Address :<br>City :<br>State / Province :<br>Postal Code / Zip Code :<br>Country :<br>Phone :<br>e-mail Address :<br>Serial :                                                                      | Registration rovides certain privit folss, remote repain tent. To find out mo re, have a look here.                                                                                                    | eges s<br>where<br>re abov                                            | uch as rep<br>possible<br>ut why it's                       | Alacemer<br>and acce<br>a good  |
| Registering your software p<br>of your Key in some cases or<br>idea to register your software<br>First Name :<br>Last Name :<br>Last Name :<br>Company Name :<br>Address :<br>City :<br>State / Province :<br>Postal Code / Zip Code :<br>Country :<br>Phone :<br>e-mail Address :<br>Serial :                                                                                               | Registration rovides certain privi floss, remote repail tent. To find out mo re, have a look here. United States of Au To-000005-97 Yes, add me to ut how we use your i                                                                  | eges s<br>where<br>re about<br>merica                                 | ailing list :                                               | alacemerand acce                |
| Registering your software p<br>of your Key in some cases of<br>to advanced supporting of<br>idea to register your software<br>First Name :<br>Last Name :<br>Last Name :<br>Company Name :<br>Address :<br>City :<br>State / Province :<br>Postal Code / Zip Code :<br>Country :<br>Phone :<br>e-mail Address :<br>Serial :<br>NOTICE: To learn more about<br>Policy.                        | Registration rovides certain privit floss, remote repain tent. To flod out mo re, have a look here. United States of Au United States of Au To-000005-97 Yes, add me to ut how we use your i                                             | eges s<br>where<br>re about<br>merica                                 | ailing list :                                               | alacement<br>and acce<br>a good |
| Registering your software p<br>of your Key in some cases to<br>advanced supporting cor<br>idea to register your softwa<br>First Name :<br>Last Name :<br>Last Name :<br>Company Name :<br>Address :<br>City :<br>State / Province :<br>Postal Code / Zip Code :<br>Country :<br>Phone :<br>e-mail Address :<br>Serial :<br>NOTICE: To learn more about<br>Policy.<br>I have rea              | Registration rovides certain privit floss, remote repain tent. To find out mo re, have a look here.  United States of A United States of A T0-00005-97 Yes, add me to thow we use your i d and agreed with yo active internet con        | eges s<br>where<br>re about<br>merica<br>your m<br>nforma<br>our Priv | ailing list :<br>tition, see or                             | alacemera<br>and acce<br>a good |
| Registering your software p<br>of your Key in some cases of<br>to advanced supporting of<br>leat to register your software<br>First Name :<br>Last Name :<br>Company Name :<br>Address :<br>City :<br>State / Province :<br>Postal Code / Zip Code :<br>Country :<br>Phone :<br>e-mail Address :<br>Serial :<br>NOTICE: To learn more about<br>Policy.<br>I have rea<br>For registration, ar | Registration<br>rovides certain privit<br>floss, remote repain<br>ittent. To find out mo<br>re, have a look here.                                                                                                    | eges s<br>where<br>re about<br>merica<br>your m<br>nforma<br>our Prin | ailing list :<br>tition, see or                             | alacemera<br>a good             |
| Registering your software p<br>of your Key in some cases of<br>to advanced supporting of<br>Last Name :<br>Last Name :<br>Last Name :<br>Company Name :<br>Address :<br>City :<br>State / Province :<br>Country :<br>Postal Code / Zip Code :<br>Country :<br>Phone :<br>Serial :<br>Serial :<br>NOTICE: To learn more about<br>Policy.<br>I have rea<br>For registration, ar                | Registration rovides certain privil floss, remote repain tent. To find out mo re, have a look here.  United States of A United States of A T0-000005-97 Yes, add me to thow we use your i d and agreed with yo active internet con Close | eges s<br>where<br>e abor<br>merica<br>your m<br>nforma<br>our Priv   | ailing list :<br>tition, see c<br>repossible<br>ut why it's | alacemen<br>and acce<br>a good  |

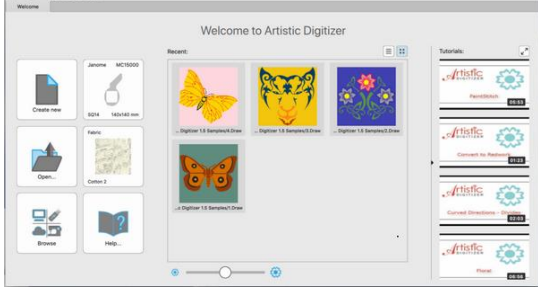